## How to create your Sharecare account

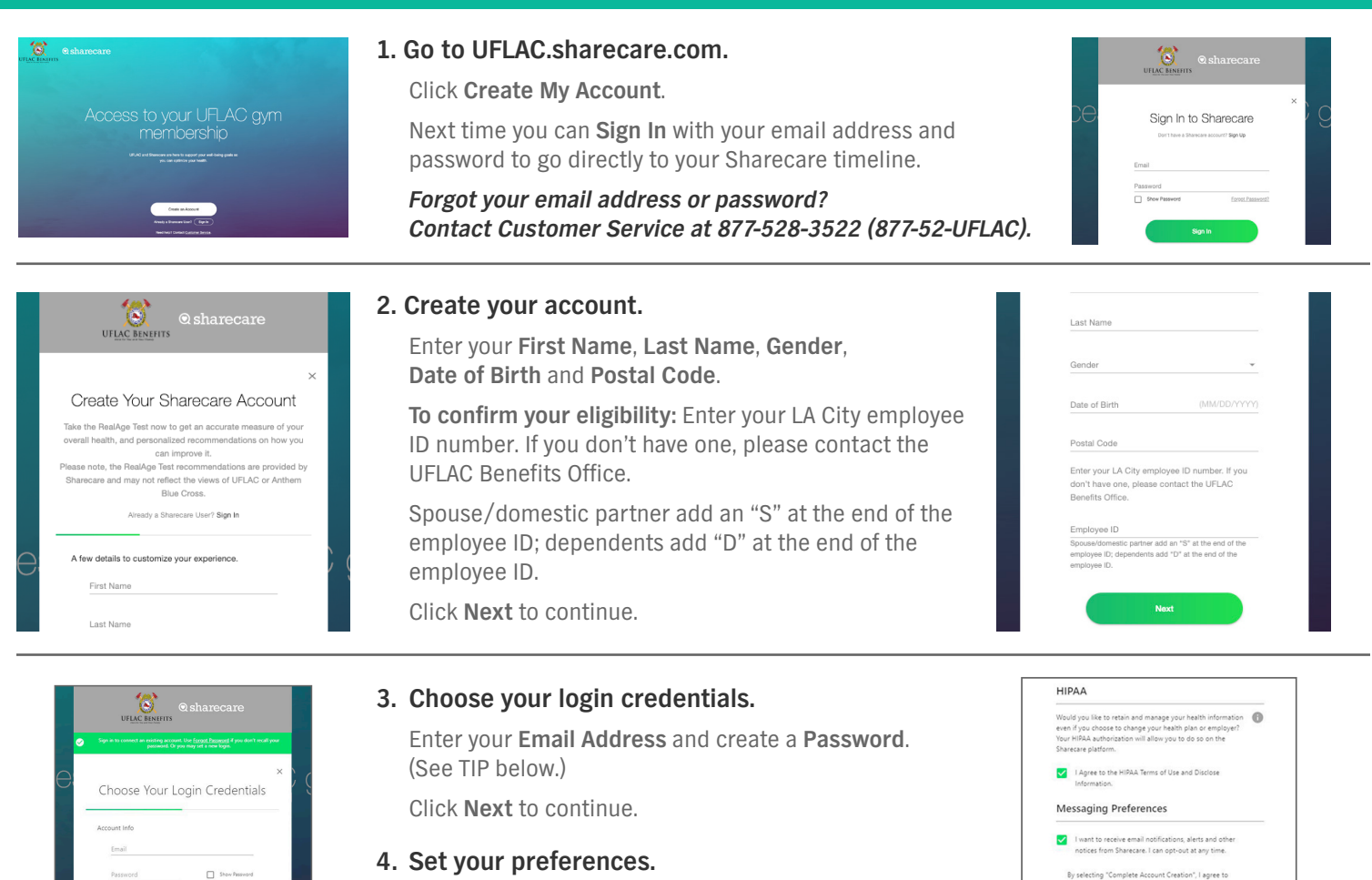

Agree to the HIPAA and Messaging Preferences. Click **Complete Account Creation** to finish.

# Creation to finish.

### TIP: Remember your email address and password.

You will need them to sign in to your account on the Sharecare app. (You don't need to register again.)

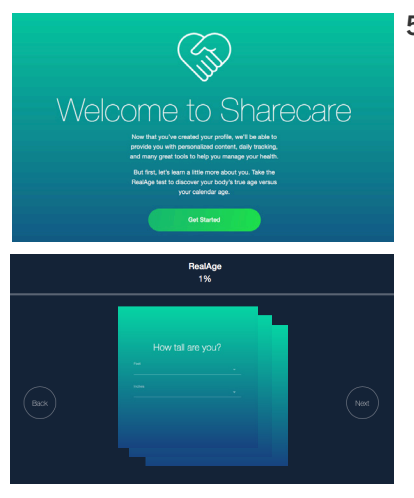

#### 5. You are registered! Take the RealAge test.

Select **Get Started** to find out your body's true age.

Answer the questions on each screen. Click **Next** to continue. You can pause and come back at any time.

Once complete, you can choose health topics that are important to you – which will appear in your timeline.

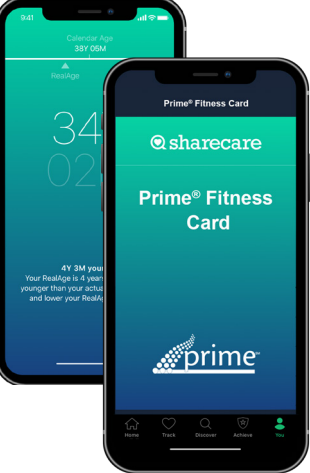

#### 6. Download Sharecare.

Use the app for the best experience. You will need your email and password to sign in.

Your Prime Fitness card is your ticket to thousands of fitness centers! It can be accessed from Sharecare. Workout today!

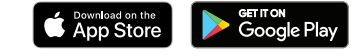

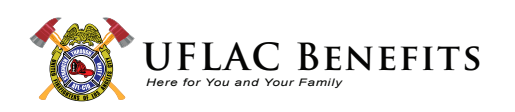